# Scheda tecnica

NUOVI PROFILI LEGALE RAPPRESENTANTE DITTA, AMMINISTRATORE UTENZE DIGITALI E DATORE DI LAVORO

DCOD Ufficio relazione con l'utenza Aprile 2016

## Sommario

| 1. Registrazione di una ditta ai servizi online: abilitazione del legale rappresentante                                                                      | 3  |
|----------------------------------------------------------------------------------------------------|----|
| 2. Creazione dei nuovi profili: Amministratore delle utenze digitali, Datore di lavoro, Delegato ai servizi e Delegato del datore di lavoro                  | .9 |
| 2.1 Amministratore delle utenze digitali1                                                                                                    | 0  |
| 2.2 Delegato ai servizi1                                                                                                    | 2  |
| 2.3 Datore di lavoro1                                                                                                    | 2  |
| 2.4 Delegato del datore di lavoro1                                                                                                    | .4 |
| 3. Abilitazione dei servizi "Denuncia di iscrizione ditta" e "Variazione del legale rappresentante"<br>per gli utenti cittadino con credenziali dispositive1 | 15 |
| 4. Abolizione dell'accesso ai servizi online tramite codice ditta1                                                                                           | .6 |
| 5. Accesso con SPID1                                                                                                    | 7  |

## 1. Registrazione di una ditta ai servizi online: abilitazione del legale rappresentante

La possibilità di operare sui servizi online dell'INAIL nell'ambito del rapporto assicurativo, è riservata esclusivamente a quei soggetti la cui identità sia stata accertata da un processo di identificazione forte.

Tale prerequisito obbliga pertanto i soggetti non ancora registrati e quelli in possesso di credenziali generiche a dotarsi di credenziali dispositive attraverso una delle seguenti modalità:

- Richiesta di credenziali dispositive attraverso l'apposito servizio online "Richiedi credenziali dispositive" presente sul portale istituzionale www.inai.it
- Richiesta di credenziali dispositive presso le sedi territoriali dell'Istituto
- Accesso tramite Carta Nazionale dei Servizi (CNS)
- Accesso tramite federazione INPS
- Accesso con credenziali SPID

#### Richiesta di credenziali dispositive presso le sedi territoriali dell'Istituto

Il soggetto che intende richiedere le credenziali dispositive deve utilizzare l'apposito modulo "Utente con credenziali dispositive" disponibile nella sezione "Moduli e modelli/Altri moduli/Abilitazione ai servizi online" del portale www.inail.it. Il modulo compilato e sottoscritto deve essere presentato alla sede Inail più vicina: l'operatore di sportello, accertata l'identità del richiedente, procederà al rilascio delle credenziali richieste secondo le modalità già descritte nella nota congiunta DCOD e DCPE n. 41850 del 13/03/2015, allegato "Indicazioni profilazione cittadino dispositivo".

## Richiesta di credenziali dispositive attraverso l'apposito servizio online "Richiedi credenziali dispositive" presente sul portale istituzionale www.inai.it

Il soggetto che intende richiedere telematicamente le credenziali dispositive (vedi Nota DCOD n.91619 del 01/07/2015) deve effettuare innanzitutto la registrazione come utente generico. Ottenute le credenziali generiche, effettuando l'accesso ha tra i servizi a disposizione il servizio "Richiedi credenziali dispositive" attraverso il quale è possibile inoltrare una mail strutturata alla sede Inail competente. Alla mail deve essere allegata copia del documento di identità e il modulo "Utente con credenziali dispositive" (disponibile nella sezione "Moduli e modelli/Altri moduli/Abilitazione ai servizi online" el portale www.inail.it) compilato e firmato.

|             |                       | Renvenuto nella fua homenaria Inail da ruest                                              | a nanina notrai accedere alla lista dei servizi a          | te dedicati tramite "I miei  |
|-------------|-----------------------|-------------------------------------------------------------------------------------------|------------------------------------------------------------|------------------------------|
| pagoPA      |                       | manuali e le Faq, scaricare la modulistica nec                                            | essaria ed essere sempre aggiornato sulle novi             | tà che ti riguardano. Inoltr |
| Prestazion  | 1                     | tuo promo personale e gesti e rituoritati.                                                |                                                            |                              |
| Richiedi cr | edenziali dispositive | MANUALI OPERATIM                                                                          | FAQ                                                        | IL MIO PROFILO               |
| Invio mod   | ulo online            | Accedi all'elenco dei manuali operativi di<br>supporto all'utilizzo dei servizi online. » | Consulta le domande più frequenti sui<br>servizi online. » | Visualizza e modifica i t    |
| Consulta l  | e FAQ                 |                                                                                           |                                                            |                              |
| Manuali O   | perativi              |                                                                                           |                                                            |                              |

| Benvenuto, al fine di notorio ri                                                                                                    | lasciare le credenziali dispositivo                                                                                                    | la invitiamo a compilars /int                                                                                                    | tearare questo form. Si norma d                                                                                                    |
|----------------------------------------------------------------------------------------------------|----------------------------------------------------------------------------------------------------|----------------------------------------------------------------------------------------------------|----------------------------------------------------------------------------------------------------|
| controllare l'esattezza del numer                                                                                                    | o di cellulare e dell'indirizzo di posta                                                                                                    | elettronica.                                                                                                    | dispositive con firma leggibile of                                                                                                    |
|                                                                                                    | file fronteretro del documento                                                                                                    | d'identità in corso di validità                                                                                                    |                                                                                                    |
| Indirizzo per risposte *                                                                                                    |                                                                                                    |                                                                                                    |                                                                                                    |
| Telefono mobile *                                                                                                    | Occiferendel Devente Acc                                                                                                    | · ·                                                                                                    |                                                                                                    |
| Sottocategoria *                                                                                                    | Assistenza Servizi Online                                                                                                    | sicurativo                                                                                                    | *<br>*                                                                                                    |
| Oggetto *                                                                                                    | Richiesta credenziali dispo                                                                                                    | ositive per l'utente                                                                                                    | ~                                                                                                    |
| C.A.P. *                                                                                                    |                                                                                                    |                                                                                                    |                                                                                                    |
| Unità                                                                                                    |                                                                                                    |                                                                                                    | •                                                                                                    |
| 🗆 Componi Messaggio *                                                                                                    |                                                                                                    |                                                                                                    | 1                                                                                                    |
|                                                                                                    |                                                                                                    |                                                                                                    | .:i                                                                                                    |
| Ai sensi dell'art. 13 del D.Lgs. n.<br>personali da lei forniti saranno tri<br>non à prevista la comunicazione<br>mezzi elettronici e/o modalità v<br>riservatezza, nel rispetto di quant<br>dei dati personali di IMAIL. In rela<br>D.Lgs. n. 196/2003 inoltrandone r<br>Roma o inviando una richiesta all' | 196/2003 "Codice in materia di protaz<br>ttati solo ed esclusivamente per tutte<br>na la diffusione dei dati stessi da part<br>olte ad assicurare un livello minimo<br>o definito negli articoli n. 33 e seguent<br>zione al trattamento dei dati raccolti, il<br>ichiesta a INAIL, Direzione Centrale Ory<br>ndirizzo dcod@inail.it.<br>Invia Alle                                                                                                    | ione dei dati personali" le fornia<br>le attività connesse alla fruizion<br>e dell'Istituto. Il trattamento d<br>di protezione dei dati ed idoi<br>i del D.Lgs. n. 196/2003. Il tho<br>soggetto interessato portà eser<br>ganizzazione Digitale, Via Santua<br>aga File                                                                                                    | umo le seguenti informazioni: i dati<br>ne da parte sua dei servizi INAIL e<br>lei dati è effettuato con l'ausilio di<br>nee a garantire la sicurezza e la<br>lare e responsabile del trattamento<br>citare i diritti pravisti dall'art. 7 del<br>vrio Regina degli Apostoli, 33 00145                                                                                                    |
| Ai sensi dell'art. 13 del D.Lgs. n.<br>personali de lei forniti saranno tri<br>non à prevista le comunicazione<br>mezzi elettronici e/o modalità v<br>riservatezza, nel rispetto di quant<br>dei dati personali à IMAIL. In rela<br>D.Lgs. n. 196/2003 inoltrandone r<br>Roma o inviando una richiesta all'  | 196/2003 "Codice in materia di protez<br>tatai solo ed esclusivamente per tutte<br>né la diffusione dei dati stessi da part<br>oke ad assicurare un livello minimo<br>odenito negli articoli n. 33 e seguent<br>zione al trattamento dei dati raccolti, il<br>ciolesta a INALL, Direzione Centrale Orgindirizzo<br>dcod@inail.it.<br>Invia Alle<br>Accesso tramite Carta<br>(CNS) è una smart card per<br>utenticazione, consistente<br>nticità delle informazioni ne<br>cesso con smart card vier                                                                                                    | ione dei dati personali" le fornia<br>le attività connesse alla fruizion<br>e dell'Istituto. Il trattamento di<br>of protezione dei dati ed idoi<br>i del D.gs. n. 196/2003. Il tho<br>soggetto interessato portà eser<br>panizzazione Digitale, Via Santua<br>aga File<br>a Nazionale dei Servizi<br>accedere ai servizi on<br>nell'attestato elettro<br>cessarie per l'identifica<br>ne automaticamente                                                       | Imo le seguenti informazioni: i dati<br>ne da parte sua dei servizi INAIL e<br>lei dati è effettuato con l'ausilio di<br>nee a garantire la sicurezza e la<br>lare e responsabile dei trattamento<br>citare i diritti previsti dall'art. 7 dei<br>ario Regina degli Apostoli, 33 00145<br>ario con la pubblica Ammin<br>onico rilasciato da un ce<br>azione in rete del titolare c<br>riconosciuto come "Citt                                                                                                    |
| Ai sensi dell'art. 13 del D.Lgs. n.<br>personali de lei forniti saranno tri<br>non à prevista la comunicazione<br>mezzi elettronici e/o modalità v<br>virservatezza, nel rispetto di que<br>dei dati personali à IMAL. In rela<br>D.Lgs. n. 196/2003 inoltrandone r<br>Roma o inviando una richiesta all'    | 196/2003 "Codice in materia di protez<br>titati solo ed esclusivamente per tutte<br>ne la diffusione dei dati stessi da part<br>olte ad assicurare un livello minimo<br>o definito negli articoli n. 33 e seguent<br>zione al trattamento dei dati raccolti, il<br>chiesta a INALL, Direzione Centrale Orgindirizzo<br>dcod@inail.it.<br>Invia Alle<br>Accesso tramite Carta<br>(CNS) è una smart card per<br>utenticazione, consistente<br>nticità delle informazioni ne<br>cesso con smart card viente<br>anticita delle informazioni nel<br>cesso con smart card viente<br>anticita delle informazioni nel<br>cesso con smart card viente<br>cesso con smart card viente<br>cesso co      | ione dei dati personali" le fornia<br>le attività connesse alla fruizion<br>e dell'Istituto. Il trattamento di<br>ofi protezione dei dati edi idoi<br>i del D.gs. n. 196/2003. Il tho<br>soggetto interessato portà en<br>ganizzazione Digitale, Via Santua<br>aga File<br>a Nazionale dei Servizi<br>accedere ai servizi on<br>nell'attestato elettro<br>cessarie per l'identifica<br>ne automaticamente                                                       | imo le seguenti informazioni: i deti<br>ne da parte sua dei servizi INAIL e<br>lei dati è effettuato con l'ausilio di<br>nee a garantire la sicurazza e la<br>lare e responsabile del trattamento<br>citare i diritti previsti dall'art. 7 del<br>vio Regina degli Apostoli, 33 00145                                                                                                    |
| Ai sensi dell'art. 13 del D.Lgs. n.<br>personali da lei forniti saranno tri<br>non à prevista le comunicazione<br>riservatezza, nel rispetto di quant<br>dei dati personali à IMAIL. In rela<br>D.Lgs. n. 196/2003 inoltrandone r<br>Roma o inviando una richiesta all'                                      | 196/2003 "Codice in materia di protez<br>tata i solo ed esclusivamente per tutte<br>ne la diffusione dei dati stessi da part<br>oke ad assicurare un livello minimo<br>odenito negli articoli n. 33 e seguent<br>zione al trattamento dei dati raccolti, il<br>chiesta a INALL, Direzione Centrale Org<br>indirizzo dcod@inail.it.<br>Invia Alle<br>Accesso tramite Carta<br>(CNS) è una smart card per<br>utenticazione, consistente<br>nticità delle informazioni ne<br>cesso con smart card vier                                                                                                    | ione dei dati personali" le fornia<br>le attività connesse alla fruizion<br>e dell'Istituto. Il trattamento di<br>of protezione dei dati di ido<br>i del D.gs. n. 196/2003. Il tho<br>soggetto interessato polytale, Via Santus<br>aga File<br>a Nazionale dei Servizi<br>accedere ai servizi on<br>nell'attestato elettro<br>cessarie per l'identifica<br>ne automaticamente<br>> Registrazioni                                                                | Inno le seguenti informazioni: i dati ne da parte sua dei servizi INAIL e le da dei servizi INAIL e le dati è effettuato con l'ausilio di nee a garantire la sicurazza e la lare e responsabile del trattamento citare i diritti previsti dall'art. 7 del vio Regina degli Apostoli, 33 00145 Inne della Pubblica Amminuncico rilasciato da un ce azione in rete del titolare o riconosciuto come "Citte ne conosciuto come "Citte ne conosciuto come conosciuto come "Citte ne conosciuto come conosciuto come conosciuto c |
| Ai sensi dell'art. 13 del D.Lgs. n.<br>personali de lei forniti saranno tri<br>non à prevista le comunicazione<br>mezzi elettronici e/o modalità y<br>vi servatezza, nel rispetto di que<br>dei dati personali à IMAIL. In rela<br>D.Lgs. n. 196/2003 inokrandone r<br>Roma o inviando una richiesta all'    | 196/2003 "Codice in materia di protez<br>tata i solo ed esclusivamente per tutte<br>ne la diffusione dei dati stessi da part<br>obte ad assicurare un livello minimo<br>ode adviso negli articoli n. 33 e seguent<br>zione al trattamento dei dati raccolti, il<br>chiesta a INALL, Direzione Centrale Org<br>indivizzo dcod@inail.it.<br>Invia Alle<br>Accesso tramite Carta<br>(CNS) è una smart card per<br>utenticazione, consistente<br>nticità delle informazioni ne<br>cesso con smart card vien                                                                                                    | ione dei dati personali" le fornia<br>le attività connesse alla fruizion<br>e dell'Istituto. Il trattamento di<br>ofi protezione dei dati edi idoi<br>i del D.lgs. n. 196/2003. Il tho<br>soggetto interessato potrà sastra<br>anizzazione Digitale, Via Santua<br>aga File<br>a Nazionale dei Servizi<br>accedere ai servizi on<br>nell'attestato elettro<br>cessarie per l'identifica<br>ne automaticamente<br>> Registrazion<br>> Recupero c                 | imo le seguenti informazioni: i deti<br>ne da parte sua dei servizi INAIL e<br>la dati è effettuato con l'ausilio di<br>nee a garantire la sicurazza e la<br>lare e responsabile dei trattamento<br>citare i diritti previsti dall'art. 7 dei<br>vio Regina degli Apostoli, 33 00145<br>lline della Pubblica Ammin<br>nico rilasciato da un ce<br>azione in rete del titolare o<br>riconosciuto come "Citte<br>ne - Login<br>redenziali d'accesso                                                                                                    |
| Ai sensi dell'art. 13 del D.Lgs. n.<br>personali de lei forniti saranno tri<br>non à prevista le comunicazione,<br>mezzi elettronici e/o modulità v<br>riservatezza, nel rispetto di quant<br>dei dati personali à IMAIL. In rela<br>D.Lgs. n. 196/2003 inobtandone i<br>Roma o inviando una richiesta all'  | 196/2003 "Codice in materia di protez<br>tata solo ed esclusivamente per tutte<br>ne la diffusione dei dati stessi da pari<br>obte ad assicurare un livello minimo<br>obte ad assicurare un livello minimo<br>solo adfinito negli articoli n. 33 e seguent<br>zione al trattamento dei dati raccolti, il<br>chiesta a 1MALL, Direzione Centrale Orgi<br>ndirizzo deod@inail.it.<br>Invia Alle<br>Accesso tramite Carta<br>(CNS) è una smart card per<br>utenticazione, consistente<br>nticità delle informazioni ne<br>cesso con smart card vier<br>SERVIZI ONLINE                                                                                                    | ione dei dati personali" le fornia<br>le attività connesse alla fruizion<br>e dell'Istituto. Il trattamento di<br>ol protezione dei dati di ido<br>i del D.gs. n. 196/2003. Il tho<br>soggetto interessato polytale, Via Santua<br>aga File<br>a Nazionale dei Servizi<br>accedere ai servizi on<br>nell'attestato elettro<br>cessarie per l'identifica<br>ne automaticamente<br>> Registrazion<br>> Recupero c<br>> Istruzioni p                               | imo le seguenti informazioni: i dati<br>ne da parte sua dei servizi INAIL e<br>lei dati è effettuato con l'ausilio di<br>nee a garantire la sicurazza e la<br>lare e responsabile del trattamento<br>citare i diritti previsti dall'art. 7 del<br>vio Regina degli Apostoli, 33 00145<br>inico rilasciato da un ce<br>azione in rete del titolare o<br>riconosciuto come "Citt<br>ne - Login<br>redenziali d'accesso<br>er l'accesso                                                                                                    |
| Ai sensi dell'art. 13 del D.Lgs. n.<br>personali de lei forniti saranno tri<br>non è prevista le comunicazione,<br>mezzi elettronici e/o modalità v<br>dei dati personali è IMAIL. In rela<br>D.Lgs. n. 196/2003 inobrandone r<br>Roma o inviando una richiesta all'                                         | 196/2003 "Codice in materia di protez<br>tata i solo ed esclusivamente per tutte<br>ne la diffusione dei dati stessi da part<br>obe ad assicurare un livello minimo<br>ode ad tatamento dei dati raccolti, il<br>cione al trattamento dei dati raccolti, il<br>ciones al trattamento dei dati raccolti, il<br>ciones al trattamento dei dati raccolti, il<br>cione | ione dei dati personali <sup>®</sup> le fornia<br>le attività connesse alla fruizion<br>e dell'Istituto. Il trattamento di<br>of protezione dei dati di ido<br>i del D.gs. n. 196/2003. Il tho<br>soggetto interessato portà eser<br>panizzazione Digitale, Via Santua<br>aga File<br>accedere ai servizi on<br>nell'attestato elettro<br>cessarie per l'identifica<br>ne automaticamente<br>Registrazioni<br>> Recupero ci<br>> Istruzioni pi<br>> Accesso tra | Inne della Pubblica Ammin<br>onico rilasciato da un ce<br>azione in rete del titolare o<br>riconosciuto come "Citt<br>ne - Login<br>redenziali d'accesso<br>er l'accesso<br>mite CNS                                                                                                    |

| A                                                                                                    |                                                                                                    |
|----------------------------------------------------------------------------------------------------|----------------------------------------------------------------------------------------------------|
| Con Determina del Presidente n. 64 del 01/03/2013 è sta<br>consentire il reciproco utilizzo dei propri sistemi di aute<br>tramite autenticazione federata abilita il soggetto direttar                                                                                                    | enerazione INPS<br>nta approvato lo schema di convenzione INPS-INAIL per<br>enticazione per l'accesso ai rispettivi servizi. L'accesso<br>nente al ruolo di "Cittadino con credenziali dispositive".           |
| ACCEDI AI SERVIZI ONLINE                                                                                                    | <ul> <li>Registrazione - Login</li> <li>Recupero credenziali d'accesso</li> <li>Istruzioni per l'accesso</li> <li>Accesso tramite CNS</li> <li>Accedi con credenziali INPS</li> <li>Accedi con Spid</li> </ul> |
| Accedi con credenziali INPS                                                                                                    |                                                                                                    |
| Attraverso una convenzione stipulata con INPS è possib<br>accedendo con le credenziali fornite dall'INPS per l'utiliz<br>Pertanto cliccando sul tasto "Prosegui" verrà indirizzato<br>l'autenticazione. Quindi, inserite le credenziali di access                                                                                                    | pile usufruire dei servizi on line dell'INAIL<br>zzo dei propri servizi telematici.<br>sul portale INPS in modo da completare<br>o, sarà trasferito nuovamente nel portale INAIL                               |
| Prosegui                                                                                                    | Indietro                                                                                                    |
|                                                                                                    |                                                                                                    |
|                                                                                                    |                                                                                                    |
| Autenticazione con PIN Autenticazione con CNS<br>L'area a cui stai accedendo è riservata ad utenti registrati.<br>Per l'accesso ai servizi autenticati è necessario il possesso di u<br>rilasciato dall'INPS oppure, in alternativa, di una Carta Nazion                                                                                                    | un codice PIN <u>Richiedi e gestisci il tuo PIN</u><br>ale dei Servizi (CNS).                                                                                                    |
| Carta por<br>Traccesso<br>al sonvial interest<br>al sonvial interest<br>al son | Hai smarrito il tuo PIN?         Codice Fiscale         PIN         accedi                                                                                                    |
|                                                                                                    |                                                                                                    |

Ottenute le credenziali dispositive in una delle modalità sopra descritte, è attivata una procedura automatica che associa il soggetto al/ai codice/i ditta per il quale risulti legale rappresentante negli archivi Inail, abilitandolo al ruolo di *"Legale rappresentante ditta XXXX"*.

E', altresì, possibile per l'utente effettuare manualmente tale operazione attraverso la funzionalità "Associa Ditta" disponibile nell'elenco dei servizi online abilitati.

La funzionalità **"Associa ditta"** è da utilizzare esclusivamente in due casi:

- 1) Qualora il soggetto non possa attendere il batch automatico di associazione che potrebbe richiedere alcune ore
- 2) Per richiedere l'associazione di un codice ditta cessato per il quale in GRA risulti legale rappresentante

L'associazione automatica è infatti prevista esclusivamente per i codici ditta attivi.

|                                                                        | FUNZION                                                                                                    | IALITA' ASSOCIA DIT                                                                                   | ТА                                                                                                    |
|------------------------------------------------------------------------|----------------------------------------------------------------------------------------------------|----------------------------------------------------------------------------------------------------|----------------------------------------------------------------------------------------------------|
| Menù visualizzato dall' <b>Utente</b>                                  | con credenziali dispositiv                                                                                                    | e"                                                                                                    |                                                                                                    |
|                                                                        | <ul> <li>&gt; Abilitazioni S</li> <li>&gt; Associa ditta</li> <li>&gt; Comunicazio</li> <li>&gt; Denunce</li> <li>&gt; Durc On Line</li> <li>&gt; pagoPA</li> <li>&gt; Prestazioni</li> <li>? Consulta le F</li> <li>? Manuali Ope</li> </ul> | ettore Navigazione<br>ni<br>FAQ                                                                       |                                                                                                    |
| Selezionato il link "Associa dit                                       | ta" viene restituita la segu                                                                                                    | ente schermata                                                                                        |                                                                                                    |
| Per associare una ditta<br>Il codice ditta ed il PINT<br>Codice ditta: | alla propria utenza inser<br>(composto da 4 numer<br>Pin1:                                                                                                    | ire il codice ditta e<br>) sono presenti sul<br>) ed il relativo pin1 e                               | il pin1 e cliccare su "Associa ditta".<br>certificato di iscrizione<br>Associa ditta<br>confermare l'operazione che si intende |
| 2 Informazioni 2 - 2 Ditte associate 3                                 | 2 Associa ditta :<br>Confermare associazione per<br>Associa ditta<br>Per associare una ditta alla pro<br>Il codice ditta ed il PIN1 (comp<br>Codice ditta: 913922                                                                             | la ditta 913922 DINALE R<br>pria utenza inserire il codic<br>osto da 4 numeri) sono pre<br>Pin1: 1234 | OBERTO ?<br>e ditta e il pin1 e cliccare su "Associa ditta".<br>senti sul certificato di iscrizione -<br>Conferma associazione |
| Ad associazione avvenuta è po<br>associate".                           | ossibile consultare l'elenco                                                                                                    | aggiornato dei codici                                                                                 | i ditta associati attraverso il tab <b>"Ditte</b>                                                                              |
|                                                                        |                                                                                                    | Ragione Sc                                                                                            |                                                                                                    |
| 913922 DNL                                                             | RRT58A15C190M                                                                                                    | DINALE ROBE                                                                                           | RTO                                                                                                    |

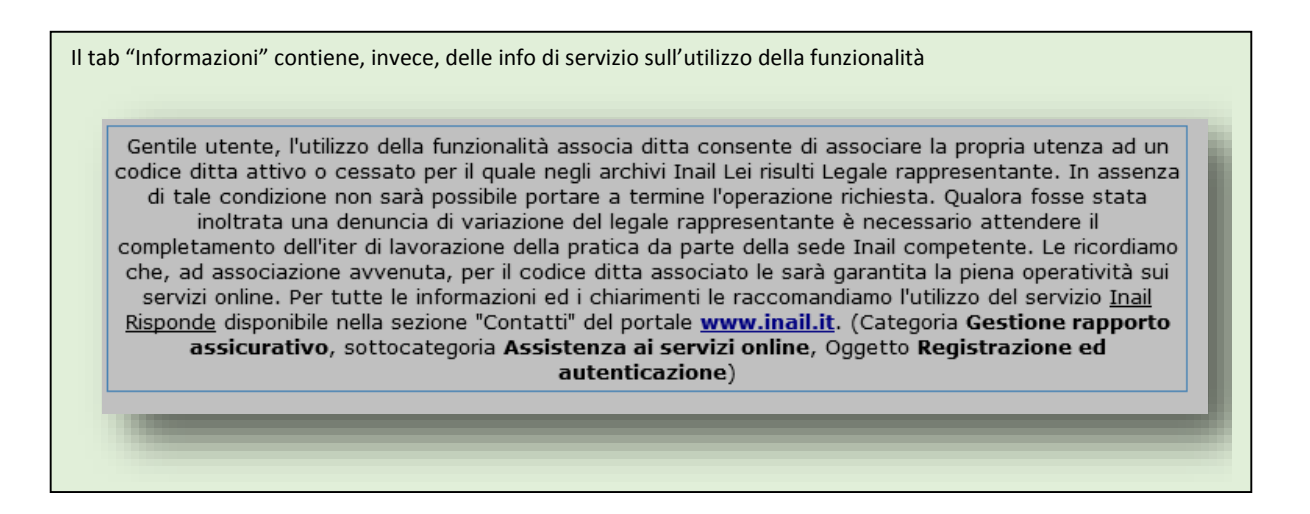

Il soggetto così abilitato al ruolo di "Legale rappresentante ditta", effettuato l'accesso, visualizza il messaggio in figura di avvenuta associazione/abilitazione, nel quale sono riportate le informazioni relative ad eventuali soggetti delegati ad operare per il codice ditta di riferimento e ad eventuali intermediari ai quali la ditta risulti in delega. Presa visione del messaggio lo stesso viene archiviato nell'apposita sezione "Comunicazioni".

Gentile utente, da oggi Lei è abilitato ad operare per conto della ditta xxxxx (codice ditta yyyyyyyy) in qualità di "Legale rappresentante"

Per il codice ditta yyyyyy risultano abilitati dei soggetti delegati. E' possibile consultare e amministrare tali utenze attraverso la console di profilazione disponibile nella sezione "GestioneUtente/Gestione delegati"

Il codice ditta **yyyyyy** risulta in delega ad uno o più intermediari. Per visualizzarli accedere alla sezione "Gestione Utente/Visualizza Intermediari"

Il presente messaggio sarà consultabile nella sezione "Comunicazioni"

Continua

Selezionato il tasto *Continua* all'utente viene proposta la schermata di "Scelta ruolo", nella quale sono elencati i diversi ruoli ai quali è abilitato. Accedendo come "Legale rappresentante ditta" visualizza al primo accesso il messaggio informativo per il rilascio dell'utenza Datore di lavoro, che sarà visualizzato, ad ogni accesso, fino a quando non verrà inserito per la ditta almeno un datore di lavoro.

| Scelta P | rofilo                                |                                  |
|----------|---------------------------------------|----------------------------------|
|          | Per poter proseguire la na            | avigazione, selezionare un ruolo |
| 0        | Cittadini con credenziali dispositive |                                  |
| 0        | Legale rappresentante                 | Codice Ditta : 14817490          |
|          | Ca                                    | onferma                          |

#### INFORMATIVA AL LEGALE RAPPRESENTANTE PER IL RILASCIO DEL PROFILO UTENTE DATORE DI LAVORO

- Denuncia/Comunicazione di infortunio;
- Denuncia MP (Malattia Professionale);
- Denuncia SA (Silicosi Asbestosi);
- Dichiarazione Unità Produttive;
- Dichiarazione RLS (Responsabile Lavoratori per la Sicurezza)

è necessario abilitare al ruolo Datore di lavoro uno o più utenti (anche se stesso), in possesso di credenziali dispositive, attraverso le funzionalità disponibili in Gestione Utente/Gestione Utenti – Profili.

Si rappresenta che ciascuno degli utenti abilitati al profilo di *Datore di lavoro* può, al momento, effettuare indifferentemente gli adempimenti relativi ai servizi summenzionati, per ogni Posizione Assicurativa Territoriale afferente al Codice Ditta XXXXXXXXXX e per tutte le Unità Produttive dichiarate.

La denuncia o la dichiarazione pervenuta mediante l'utilizzo dei suddetti servizi si intende effettuata, salvo prova contraria, dal soggetto preventivamente individuato secondo le disposizioni di legge e in relazione alle specificità connesse all'organizzazione aziendale.

Si fa presente che l'abilitazione al profilo utente *Datore di lavoro* non determina il conferimento delle responsabilità poste a carico della figura del datore di lavoro per singola Unità Produttiva o comunque organizzativa, ai sensi del T. U. Infortuni (D.P.R. n. 1124 del 30/06/1965 e s.m.i.) e del T. U. Sicurezza (D. Lgs. n. 81 del 09/04/2008 e s.m.i.).

Ciascun utente in possesso delle credenziali di *Datore di lavoro,* può effettuare gli adempimenti in prima persona ovvero abilitando, attraverso le specifiche funzionalità, uno o più delegati/incaricati del cui operato, comunque, risponde direttamente.

Per il rilascio delle abilitazioni al profilo di Datore di lavoro e di Delegato ai servizi, è possibile avvalersi della collaborazione di un Amministratore delle utenze digitali al quale assegnare il relativo ruolo attraverso le funzionalità disponibili in Gestione Utente/Gestione Utenti – Profili [link alla relativa pagina].

Conferma di avvenuta presa visione dell'informativa

Il legale rappresentante può abilitare al ruolo di datore di lavoro se stesso (in tal caso nei successivi accessi visualizzerà la schermata di multiprofilo sotto riportata) o uno o più dipendenti della ditta.

| 0 | Cittadini con credenziali dispositive |                          |
|---|---------------------------------------|--------------------------|
| 0 | Datore di lavoro                      | Codice Ditta : 2366467 - |
| 0 | Legale rappresentante                 | Codice Ditta : 2366467 - |

#### Servizi abilitati per il profilo "Legale rappresentante ditta"

Presa visione dell'informativa per il rilascio del profilo utente Datore di lavoro, il "Legale rappresentante ditta" è abilitato a tutti i servizi online attualmente disponibili per l'utenza "codice ditta" (es. Autoliquidazione, Durc on line, Denunce di variazione etc.) ad eccezione di quelli ad uso esclusivo del "Datore di lavoro" e suoi delegati (Denuncia di infortunio e malattia professionale e le dichiarazioni previste dalla vigente normativa in materia di tutela della salute e sicurezza nei luoghi di lavoro).

## 2. Creazione dei nuovi profili: Amministratore delle utenze digitali, Datore di lavoro, Delegato ai servizi e Delegato del datore di lavoro

Tra i servizi a disposizione del legale rappresentante, è presente l'applicativo "Gestione utente/Gestione utenti e profili" attraverso il quale è possibile amministrare le utenze di *"Amministratore delle utenze digitali, "Datore di lavoro" e "Delegato ai servizi"*.

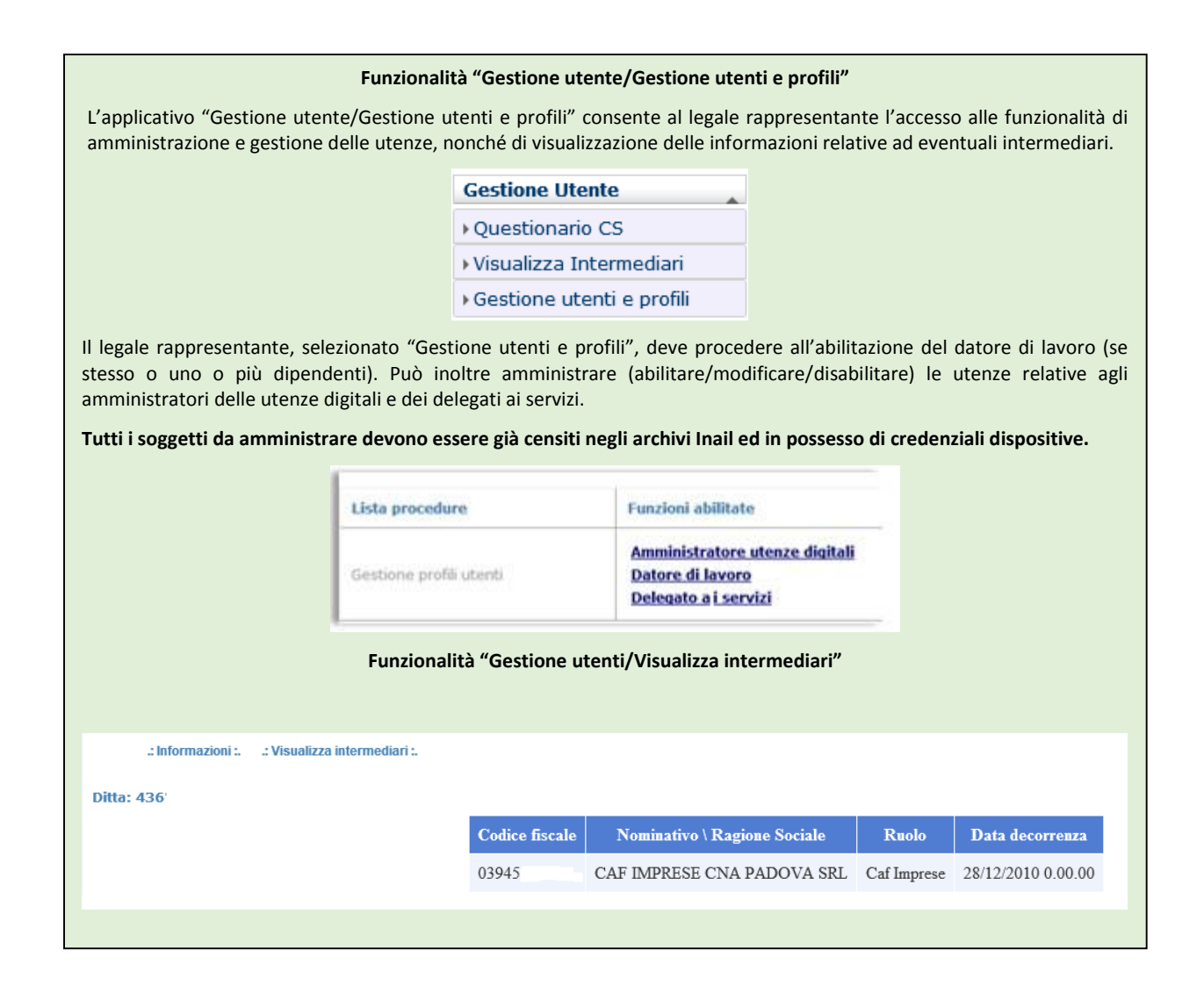

## 2.1 Amministratore delle utenze digitali

Il profilo dell'Amministratore delle utenze digitali può essere creato:

- **direttamente on line dal legale rappresentante già abilitato ai servizi INAIL**, attraverso la funzionalità a lui riservata "Gestione utenti/Gestione utenti profili.
- dalla Sede territoriale Inail qualora il legale rappresentante non intenda registrarsi ai servizi online per sovraintendere direttamente alla gestione degli adempimenti. In tal caso il soggetto da lui individuato come "Amministratore delle utenze digitali", ottenuta la delega (vedi fac-simile modello di delega nella sezione "Moduli e modelli/Altri moduli/Abilitazione ai servizi online" del portale www.inail.it) del legale rappresentante, potrà richiedere autonomamente l'abilitazione, presentando all'INAIL il modello di richiesta presente nella sezione "Moduli e modelli/Altri moduli/Abilitazione ai servizi online" del portale www.inail.it, debitamente firmato e compilato, corredato obbligatoriamente della delega e della copia del documento di identità del legale rappresentante e della copia del proprio documento di identità.

Tale documentazione potrà essere presentata alla sede Inail in modalità cartacea o in modalità telematica, attraverso l'apposito servizio online "Richiedi credenziali dispositive" presente sul portale istituzionale www.inai.it, **previa registrazione come utente generico.** 

**Se il soggetto è già in possesso delle credenziali dispositive,** per l'invio della richiesta deve invece utilizzare il servizio InailRisponde, disponibile nella sezione Contatti del portale www.inail.it, utilizzando la categorizzazione "Gestione del rapporto assicurativo – Assistenza ai servizi online – Registrazione ed autenticazione".

| Contatti                                                                                                    |                                                                                                    |                                                                                                    |
|----------------------------------------------------------------------------------------------------|----------------------------------------------------------------------------------------------------|----------------------------------------------------------------------------------------------------|
| Benvenuto, al fine di poterle fornire le inform<br>la invitamo a compilare/integrare questo for                                                                                                    | nazioni richieste in maniera tempestiva e puntuale, garantendo la sicur<br>m.                                                                                                    | ezza delle informazione raccolte,                                                                                                    |
| Indirizzo per risposte *                                                                                                    |                                                                                                    |                                                                                                    |
| Telefono *                                                                                                    |                                                                                                    |                                                                                                    |
| Categoria *                                                                                                    | Gestione del Rapporto Assicurativo                                                                                                    | <ul> <li>Image: A start of the start of the start of</li></ul> |
| Sottocategoria *                                                                                                    | Assistenza Servizi Online                                                                                                    | ✓                                                                                                    |
| Oggetto *                                                                                                    | Registrazione ed autenticazione                                                                                                    | ✓                                                                                                    |
| ATTENZIONE - Per garantire il corretto<br>Per modificare i prop<br>Ai sensi dell'art. 13 del D.Lgs. n. 196/2003 '<br>forniti saranno trattati solo ed esclusivamente<br>la diffusione dei dati stessi da parte dell'Istitu<br>minimo di protezione dei dati ed idonee a gar<br>196/2003. Il titolare e responsabile del tratt<br>esercitare i diritti previsti dall'art. 7 del D.Lg. | o smistamento, è necessario selezionare correttamente le aree tematic<br>ori dati, utilizzare la funzione "Modifica anagrafica", accessibile dal profi<br>'Codice in materia di protezione dei dati personali" le forniamo le seguenti ir<br>per tutte le attività connesse alla fruizione da parte sua dei servizi INAIL e r<br>to. Il trattamento dei dati è effettuato con l'ausilio di mezzi elettronici e/o<br>antire la sicurezza e la riservatezza, nel rispetto di quanto definito negli arti<br>armento dei dati personali è INAIL. In relazione al trattamento dei dati racc<br>s. n. 196/2003 inoltrandone richiesta a INAIL, Direzione Centrale Organizzazi | he inerenti al proprio quesito.<br>lo personale<br>formazioni: i dati personali da lei<br>ion è prevista la comunicazione né<br>dalità volte ad assicurare un livello<br>oli n. 33 e seguenti del D.Lgs. n.<br>rolti, il soggetto interessato potrà<br>one Digitale, Via Santuario Regina                                                                                                    |
|                                                                                                    | Prosegui                                                                                                    |                                                                                                    |

Ottenuta l'abilitazione ad operare in qualità di "Amministratore delle utenze digitali", il soggetto, effettuato l'accesso ai servizi online, visualizza l'eventuale elenco dei ruoli a cui è abilitato e sceglie con quale di questi operare.

|   | Per poter proseguire la navigazione, selezionare un ruolo |
|---|-----------------------------------------------------------|
| 0 | Amministratore utenze digitali                            |
| 0 | Cittadini con credenziali dispositive                     |

Selezionato il ruolo di "Amministratore delle utenze digitali" viene proposto il messaggio sottoriportato, che sarà visualizzato dal primo accesso fino all'apposizione del flag di avvenuta presa visione, a seguito della quale il messaggio viene storicizzato nella sezione "Comunicazioni".

#### INFORMATIVA ALL'AMMINISTRATORE DELLE UTENZE DIGITALI

- Delegato del Legale Rappresentante, per i servizi di gestione del rapporto assicurativo;
- Datore di lavoro, per i servizi di invio delle Denunce di infortunio e malattia professionale e le dichiarazioni delle Unità Produttive e dei Responsabili dei Lavoratori per la Sicurezza.

L'Amministratore delle utenze digitali rilascia i profili di abilitazione, su indicazione preventiva e sotto la responsabilità del Legale Rappresentante, ad uno o più utenti in possesso di <u>credenziali dispositive</u> [link alla relativa pagina informativa del portale].

L'Amministratore delle Utenze digitali, inoltre, è tenuto a verificare periodicamente e con cadenza almeno annuale, la permanenza dei presupposti per il mantenimento delle utenze rilasciate, provvedendo, se necessario, alla loro disabilitazione.

Conferma di avvenuta presa visione dell'informativa

#### Servizi abilitati per il profilo "Amministratore delle utenze digitali"

Presa visione dell'informativa, l'utente "Amministratore delle utenze digitali" è abilitato per conto della ditta **esclusivamente** all'utilizzo del servizio "*Gestione utenti/Gestione utenti e profili*" per il rilascio delle abilitazioni ad altri dipendenti dei ruoli di Datore di lavoro e Delegato ai servizi.

1

| lista procedure         | Funzioni abilitate                              |
|-------------------------|-------------------------------------------------|
| Sestione profili utenti | <u>Datore di lavoro</u><br>Delegato a i servizi |

### 2.2 Delegato ai servizi

L'abilitazione al ruolo di "Delegato ai servizi" può essere rilasciata dal legale rappresentante abilitato o dall'amministratore delle utenze digitali della ditta.

Tutti i soggetti da abilitare devono essere già censiti negli archivi Inail ed in possesso di credenziali dispositive.

Ottenuta l'abilitazione ad operare in qualità di "Delegato ai servizi", il soggetto effettua l'accesso ai servizi online, visualizza l'elenco dei ruoli a cui è abilitato e sceglie con quale di questi operare.

| - Scelta Profilo |                                  |                               |
|------------------|----------------------------------|-------------------------------|
|                  | Per poter proseguire la navi     | gazione, selezionare un ruolo |
| Cittae           | dini con credenziali dispositive |                               |
|                  | gato ai servizi                  | Codice Ditta : 45133 -        |
|                  | Confe                            | erma                          |

## Servizi abilitati per il profilo "Delegato ai servizi"

Il Delegato ai servizi è abilitato a tutti i servizi online attualmente disponibili per l'utenza "codice ditta" (es. Autoliquidazione, Durc on line, Denunce di variazione etc.) ad eccezione di quelli ad uso esclusivo del "Datore di lavoro" e suoi delegati (Denuncia di infortunio e malattia professionale e le dichiarazioni previste dalla vigente normativa in materia di tutela della salute e sicurezza nei luoghi di lavoro).

Non ha, altresì, a disposizione la funzionalità di amministrazione delle utenze "Gestione utente/Gestione utenti e profili".

## 2.3 Datore di lavoro

Il profilo di **"Datore di lavoro"** deve essere creato dal legale rappresentante abilitato o, dietro sua preventiva indicazione e responsabilità, dall' amministratore delle utenze digitali della ditta, attraverso la funzionalità "Gestione utenti/Gestione utenti profili".

Ottenuta l'abilitazione al ruolo di "Datore di lavoro", il soggetto effettua l'accesso ai servizi online, visualizza l'elenco dei ruoli a cui è abilitato e sceglie con quale di questi operare.

| 0 | Cittadini con credenziali dispositive |  |
|---|---------------------------------------|--|
| 0 | Datore di lavoro                      |  |

Selezionato il ruolo di "Datore di lavoro" viene proposto il messaggio sotto riportato, al quale dovrà obbligatoriamente essere apposto il flag di avvenuta presa visione, a seguito della quale il messaggio viene storicizzato nella sezione "Comunicazioni".

Si informa il Sig./Sig.ra XXXXXXXXXXXXXXXXXXXXXXX , Datore di lavoro di XXXXXXXXXXXXXXXXXXXXXXXX che il suo profilo utente è abilitato all'utilizzo dei seguenti servizi:

- Denuncia/Comunicazione di infortunio;
- Denuncia MP (Malattia Professionale);
- Denuncia SA (Silicosi Asbestosi);
- Dichiarazione Unità Produttive;
- Dichiarazione RLS (Responsabile Lavoratori per la Sicurezza)

Si rappresenta che ciascuno degli utenti abilitati al profilo di *Datore di lavoro* può, al momento, effettuare indifferentemente gli adempimenti relativi ai servizi summenzionati, per ogni Posizione Assicurativa Territoriale afferente al Codice Ditta XXXXXX e per tutte le Unità Produttive dichiarate.

La denuncia o la dichiarazione pervenuta mediante l'utilizzo dei suddetti servizi si intende effettuata, salvo prova contraria, dal soggetto preventivamente individuato secondo le disposizioni di legge e in relazione alle specificità connesse all'organizzazione aziendale.

Si fa presente che l'abilitazione al profilo utente *Datore di lavoro* non determina il conferimento delle responsabilità poste a carico della figura del datore di lavoro per singola Unità Produttiva o comunque organizzativa, ai sensi del T. U. Infortuni (D.P.R. n. 1124 del 30/06/1965 e s.m.i.) e del T. U. Sicurezza (D. Lgs. n. 81 del 09/04/2008 e s.m.i.).

Ciascun utente in possesso delle credenziali di *Datore di lavoro,* può effettuare gli adempimenti in prima persona ovvero abilitando, attraverso le specifiche funzionalità, uno o più delegati/incaricati del cui operato, comunque, risponde direttamente.

Conferma di avvenuta presa visione dell'informativa

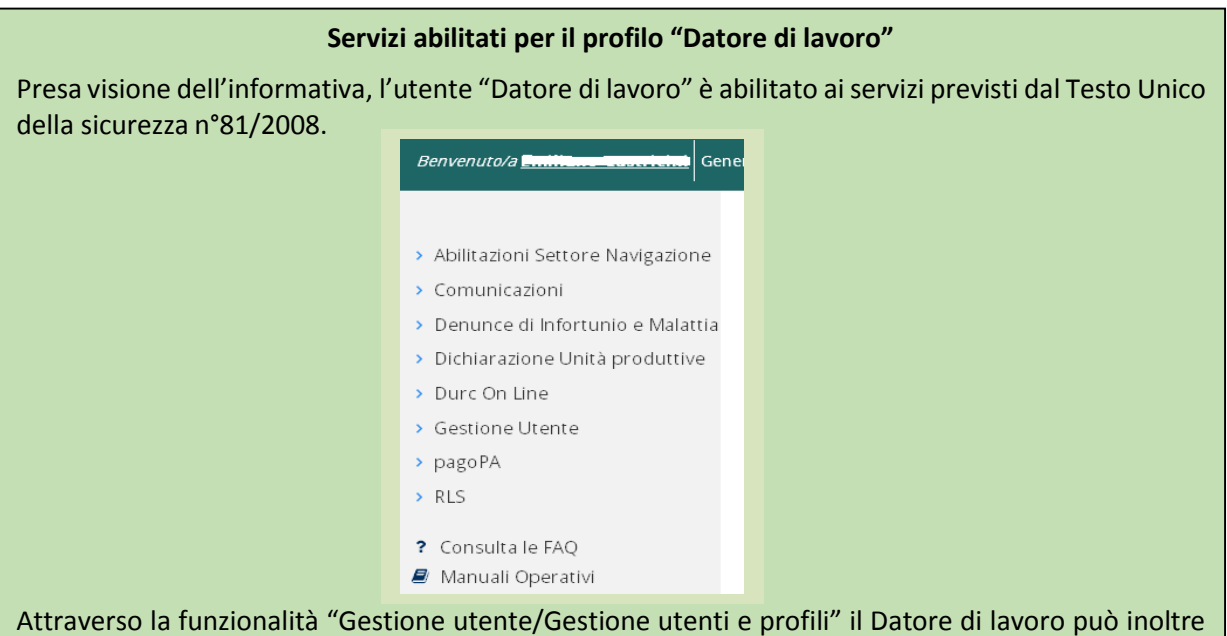

abilitare uno o più delegati/incaricati del datore di lavoro del cui operato, comunque, risponde direttamente.

| Lista procedure         | Funzioni abilitate                   |
|-------------------------|--------------------------------------|
| Gestione profili utenti | <u>Delegato del datore di lavoro</u> |

### 2.4 Delegato del datore di lavoro

L'abilitazione al ruolo di "Delegato del datore di lavoro" deve essere rilasciata dal datore di lavoro stesso.

Tutti i soggetti da abilitare devono essere già censiti negli archivi INAIL ed in possesso di credenziali dispositive.

Ottenuta l'abilitazione ad operare in qualità di "Delegato del datore di lavoro", il soggetto, effettua l'accesso ai servizi online, visualizza l'elenco dei ruoli a cui è abilitato e sceglie con quale di questi operare.

| elta Profilo — |                            |                                 |
|----------------|----------------------------|---------------------------------|
| P              | er poter proseguire la na  | vigazione, selezionare un ruolo |
| Cittadini co   | on credenziali dispositive |                                 |
| 🔿 Delegato d   | el datore di lavoro        | Codice Ditta : 13017655 -       |
|                | Co                         | nferma                          |
|                |                            |                                 |

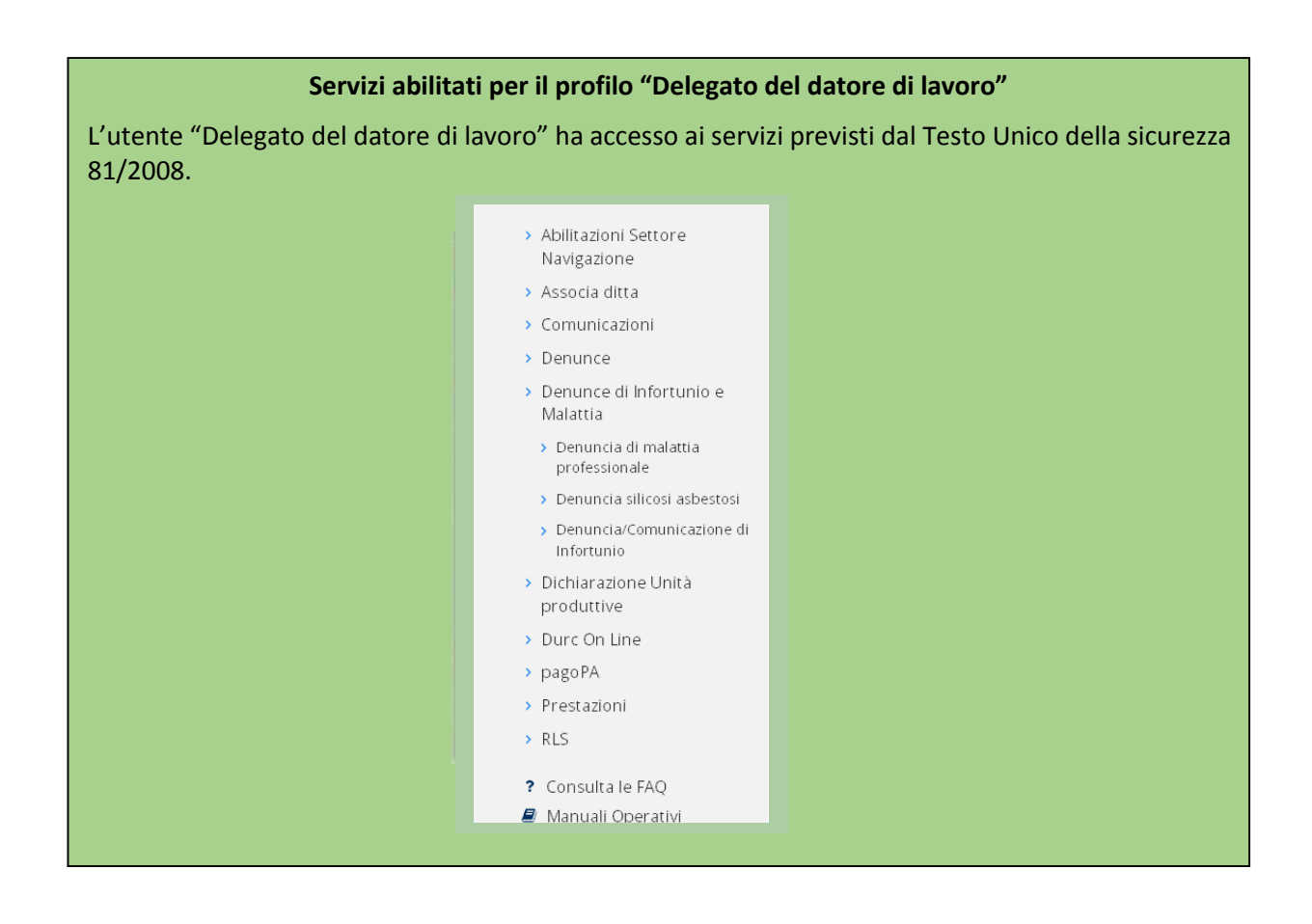

3. Abilitazione dei servizi "Denuncia di iscrizione ditta" e "Variazione del legale rappresentante" per gli utenti cittadino con credenziali dispositive

I soggetti appartenenti al gruppo "Cittadino con credenziali dispositive" saranno abilitati ai servizi online di "Denuncia di iscrizione ditta" e "Variazione legale rappresentante".

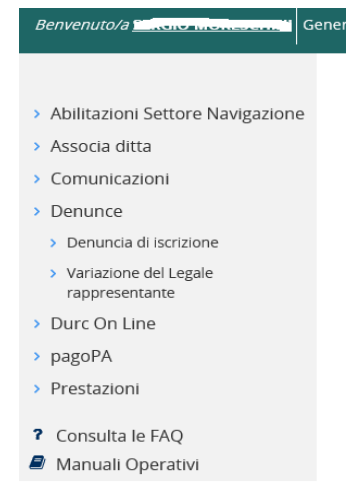

Per entrambi gli adempimenti il riquadro del legale rappresentante (quadro A e quadro V) sarà compilato di default dalla procedura con i dati del soggetto che effettua l'adempimento.

| Presso<br>Via,Piazza,                      |                         | RRISPON             | DENZA             | N.ro        |  |
|--------------------------------------------|-------------------------|---------------------|-------------------|-------------|--|
| C.A.P. Comune                              |                         | Prov.<br>N.ro di te | Nazione<br>lefono | ~           |  |
| E-mail PEC                                 |                         | Informaz            | cioni aggiuntive  |             |  |
|                                            | TITOLARE O LE           | GALE RAPP           | RESENTANTE        |             |  |
| Cognome                                    | Nome                    |                     |                   |             |  |
| BUCCI                                      | UMBERTO                 |                     | The second        |             |  |
| BCCMRT43415L483E                           | Maschio V               |                     | npo resp.         | $\sim$      |  |
| <b>N.ro di telefono</b><br>0123456789      | E-mail<br>test@inail.it |                     |                   |             |  |
| Comune<br>VDINE                            | Prov<br>UD              | Nazione<br>ITALIA   |                   | ~           |  |
| Data di nascita<br>15/01/1943 (gg/mm/aaaa) |                         |                     |                   |             |  |
| Via,Piazza,                                | V                       | т                   |                   | <b>N.ro</b> |  |
| C.A.P. Comune                              |                         | Prov.<br>RM         | Nazione<br>ITALIA | ~           |  |
|                                            |                         |                     |                   | REGISTRA    |  |

Al termine dell'istruttoria della pratica di iscrizione e di variazione da parte della sede INAIL competente, con la registrazione dei dati del soggetto in GRA, quest'ultimo verrà automatica-mente associato al codice ditta di riferimento e sarà abilitato ad operare in qualità di "Legale rappresentante ditta XXXX"

## 4. Abolizione dell'accesso ai servizi online tramite codice ditta

Dal **10/12/2016** le modalità di registrazione delle aziende ai servizi online dell'Istituto non prevedono più l'utilizzo del codice ditta, Pin1 e Pin2 e l'accesso ai servizi online è riservato **esclusivamente al Legale rappresentante registrato in GRA** ed ai suoi delegati.

Dal **10/12/2016** le utenze "Codice ditta" attualmente registrate ed attive sui servizi online, visualizzano al momento dell'accesso ai servizi il seguente messaggio:

#### INFORMATIVA ALL'UTENZA CODICE DITTA PER MIGRAZIONE

Si comunica che a far data dal 30/04/2016 l'utenza "Codice ditta" da lei utilizzata e tutte le utenze ad essa associate (subdelegati e subdelegati alla denuncia di infortunio) saranno disattivate. Da tale data, l'utilizzo dei servizi web per l'azienda, sarà possibile solo con le "credenziali dispositive" del legale rappresentante o persona da lui delegata

#### Abilitazione del Legale rappresentante

I soggetti già in possesso di credenziali dispositive, saranno associati tramite una procedura automatica al/ai codice/i ditta per i quali risultano legali rappresentanti negli archivi Inail. Tutti coloro non in possesso di tali credenziali dovranno procedere alla richiesta delle stesse.

Ottenute le credenziali dispositive, qualora sia necessario utilizzare immediatamente i servizi e non sia possibile attendere l'associazione automatica del codice ditta che potrebbe richiedere alcune ore, si potrà effettuare manualmente tale operazione attraverso la funzionalità "Associa Ditta" disponibile nei servizi Online.

#### Abilitazione dei soggetti delegati

Il legale rappresentante potrà delegare uno o più soggetti ad operare sui servizi online per conto dell'azienda. In analogia a quanto previsto per il profilo "Legale rappresentante ditta", anche i soggetti da delegare dovranno preventivamente dotarsi di credenziali dispositive. Il legale rappresentante, attraverso la funzionalità "Gestione utente/Gestione Utenti profili" dovrà ricercare ed abilitare il soggetto già registrato attribuendogli il ruolo di "Delegato ai servizi".

#### Abilitazione dell'Amministratore delle utenze digitali

Il legale rappresentante potrà individuare uno o più Amministratori delle utenze digitali che saranno abilitati sotto la sua responsabilità al rilascio dell'abilitazione al ruolo di Datore di Lavoro e Delegato ai servizi. Anche tali soggetti dovranno essere in possesso di credenziali dispositive.

## - Abilitazione del Datore di lavoro ai sensi T. U. Infortuni (D.P.R. n. 1124 del 30/06/1965 e s.m.i.) e del T. U. Sicurezza (D. Lgs. n. 81 del 09/04/2008 e s.m.i.).

Il Legale rappresentante dovrà abilitare uno o più utenti (anche se stesso) in possesso di credenziali dispositive al ruolo di Datore di lavoro per lo svolgimento dei seguenti servizi:

- Denuncia/Comunicazione di infortunio;
- Denuncia MP (Malattia Professionale);
- Denuncia SA (Silicosi Asbestosi);
- Dichiarazione Unità Produttive;
- Dichiarazione RLS (Responsabile Lavoratori per la Sicurezza

Per tutti gli approfondimenti si rimanda alla sezione "Accedi ai servizi online/Registrazione-login/Istruzioni per l'accesso" del portale www.inail.it.

## 5. Accesso con SPID

Dati anagrafici

Nome \*

Residenza

Toponimo \*

Comune \*

Posta elettronica

Email certificata

Riferimenti

Numero civico \*

Codice fiscale \*

Comune di nascita \*

~

#### 1. Utente non censito nei sistemi Inail che effettua l'accesso con credenziali SPID.

| Ą                            | ACCEDI AI SERVIZI ONLINE |                  |  |  |  |
|------------------------------|--------------------------|------------------|--|--|--|
| Nome utente                  |                          |                  |  |  |  |
| Password                     |                          |                  |  |  |  |
|                              | ACCEDI                   |                  |  |  |  |
| hai dimenticato la password? |                          |                  |  |  |  |
| Oppure                       |                          |                  |  |  |  |
|                              | 2 Entra con SPID         |                  |  |  |  |
|                              | TIM id                   |                  |  |  |  |
|                              | InfoCert 🚺               |                  |  |  |  |
| AREE TEMATICHE               | Poste ID sprd            | LINK DI SERVIZIO |  |  |  |
| Open Data                    | > Non hai SPID?          | > Privacy        |  |  |  |

L'utente effettua l'accesso attraverso il tasto "Entra con SPID" e sceglie l'Identity Provider di riferimento. Inserisce le credenziali di accesso SPID e l'OTP (one time password) ricevuta nei canali prestabiliti

| E PER L'ASSICURAZION<br>DITUNI SUL LAVORO | ve                                |                        |                       |          |          | Cerca nel portal |
|-------------------------------------------|-----------------------------------|------------------------|-----------------------|----------|----------|------------------|
| ATTIVITÀ                                  | ATTI E DOCUMENTI                  | COMUNICAZIONE          | SERVIZI PER TE        | SUPPORTO |          |                  |
|                                           | Benvenuto<br>Per proseguire nella | navigazione selezionar | e il tasto "Prosegui" |          |          |                  |
|                                           |                                   |                        |                       |          | Indietro | PROSEGUI         |
| IDO                                       | AREE                              | TEMATICHE              | <u> </u>              | DNTATTI  |          |                  |

Cognome \*

Sesso \*

Indirizzo \*

Provincia \*

Conferma email \*

Conferma email certificata

CAP \*

La Posta Elettronica Certificata (PEC) è un sistema di posta elettronica nel quale è fornita al mittente documentazione elettronica, con valenza legale, attestante l'invio e la consegna di documenti informatici. Certificare l'invio e la ricezione - i due momenti fondamentali nella trasmissione dei documenti informatici significa fornire al mittente, dal proprio gestore di posta, una ricevuta che costituisce prova legale

dell'avvenuta spedizione del messaggio e dell'eventuale allegata documentazione

Data di nascita \* 🛅

~

 $\checkmark$ 

Seleziona il tasto "Prosegui" per proseguire nella navigazione

I sistemi Inail richiedono la compilazione della scheda anagrafica ed il salvataggio dei dati.

- Abilitazioni Settore Navigazione
- > Associa ditta
- > Comunicazioni
- > Denunce
- > Durc On Line
- > pagoPA
- > Prestazioni

## Il soggetto viene riconosciuto come "Cittadino con credenziali dispositive" e visualizza i servizi abilitati

## 2. Utente censito nei sistemi INAIL

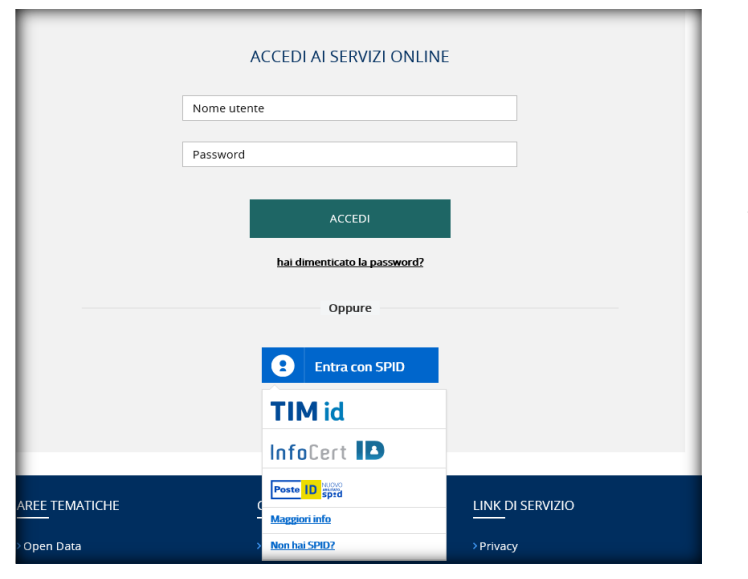

L'utente effettua l'accesso attraverso il tasto "Entra con SPID" e sceglie l'Identity Provider di riferimento. Inserisce le credenziali di accesso SPID e l'OTP (one time password) ricevuta nei canali prestabiliti

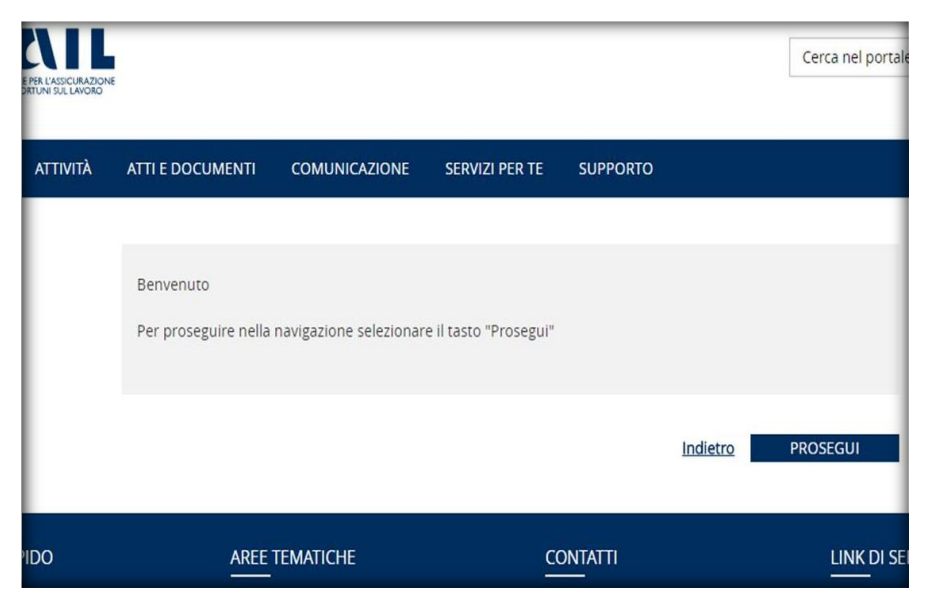

Seleziona il tasto "Prosegui" per proseguire nella navigazione.